## Facebook Tab

Error: **Cant find socialnetworks-facebook** you may choose from one of the following: ads-activatethefeature ads-plugins ads-siteadsandbanners ads articles-articleslistingandview-articleview articles-articleslistingandview-listarticles articles-articleslistingandview articles-generalsettings-activatethefeature articles-generalsettings-features articles-generalsettings-plugins articles-generalsettings-sharingonsocialnetworks articles-generalsettings blogs-blogslistings-itemstodisplay blogs-blogslistings blogs-generalsettings-activatethefeature blogs-generalsettings-comments blogs-generalsettings-features blogs-generalsettings-plugins blogs-generalsettings-sharingonsocialnetworks blogs-generalsettings calendar-activatethefeature calendar-generalsettings calendar-plugins calendar category-activatethefeature category-categoryobjects

category-features category-forum category-inlineplugins category-performance category-plugins category-poll category-structure category-theme category-tracker category-wiki category comments-annotations comments-displayoptions comments-sitewidefeatures comments-usingcommentsinvariousfeatures comments community-communityfeatures-additionaloptions community-communityfeatures-community community-communityfeatures community-plugins community-socialinteraction-activitystream community-socialinteraction-friendshipandfollowers community-socialinteraction-goalrecognitionandrewards community-socialinteraction-score community-socialinteraction-selectwhichitemstodisplaywhenlistingusers community-socialinteraction connect-jitsi-jitsi connect-jitsi connect-settings-tikiconnect connect-settings copyright-activatethefeature copyright-features

directory-activatethefeature directory-directory directory fags-activatethefeature fags-settings fags features-globalfeatures-3 features-globalfeatures-4 features-globalfeatures-additionalfeatures features-globalfeatures-administrativefeatures features-globalfeatures-interactionwithonlineservicesorothersoftware features-globalfeatures-mailandsharing features-globalfeatures-mainfeatures features-globalfeatures-paymentandaccounting features-globalfeatures-progressivewebapp features-globalfeatures-secondaryfeatures features-globalfeatures features-interface-elementplus features-interface-experimental features-interface-jquerypluginsandaddons features-interface features-programmer-customcode features-programmer-loggingandreporting features-programmer fgal-adminlistings-0 fgal-adminlistings fgal-enhancements-access fgal-enhancements-draw fgal-enhancements-h5p fgal-enhancements-scorm fgal-enhancements-vimeo

copyright

fgal-enhancements fgal-generalsettings-activatethefeature fgal-generalsettings-features fgal-generalsettings-guota fgal-generalsettings-settingsfordiagrams fgal-generalsettings-settingsformediaalchemyst fgal-generalsettings-settingsforrecordrtc fgal-generalsettings-uploadregex fgal-generalsettings fgal-listings fgal-plugins-plugins fgal-plugins fgal-searchindexing forums-forumlisting forums-generalsettings-activatethefeature forums-generalsettings-features forums-generalsettings-searches forums-generalsettings-threads forums-generalsettings freetags-activatethefeature freetags-plugins freetags-tags freetags-tagsearchpage freetags general-dateandtime-datetimeselectors general-dateandtime-timezoneandformat general-dateandtime general-generalpreferences-errortracking general-generalpreferences-headlessbrowserintegration general-generalpreferences-loggingandreporting general-generalpreferences-mail general-generalpreferences-newsletter

general-generalpreferences-schedulersettings general-generalpreferences-siteidentity general-generalpreferences-webcron general-generalpreferences general-generalsettings-contact general-generalsettings-help general-generalsettings-multidomain general-generalsettings-server general-generalsettings-sessions general-generalsettings-siteterminal general-generalsettings-stats general-generalsettings-termsandconditions general-generalsettings general-navigation-breadcrumbs general-navigation-homepage general-navigation-menus general-navigation-namespace general-navigation-redirects general-navigation-siteaccess general-navigation-sitemapprotocol general-navigation-user general-navigation i18n intertiki-intertikiclient-activatethefeature

intertiki-intertikiclient-activatethereature intertiki-intertikiclient-clientserversettings intertiki-intertikiclient-currentlylinkedmasterserver intertiki-intertikiclient intertiki-intertikimasterserver-activatethefeature intertiki-intertikimasterserver-activatethefeature intertiki-intertikimasterserver-masterserversettings intertiki-intertikimasterserver login-cas-cascentralauthenticationservice login-cas-casserver

login-cas login-generalpreferences-captcha login-generalpreferences-cookies login-generalpreferences-password login-generalpreferences-registration login-generalpreferences-username login-generalpreferences login-ldap-ldapadmin login-ldap-ldapbindsettings login-ldap-ldapuser login-ldap-warning login-ldap login-ldapexternalgroups-ldapadmin login-ldapexternalgroups-ldapbindsettings login-ldapexternalgroups-ldapexternalgroups login-ldapexternalgroups-ldapgroup login-Idapexternalgroups-Idapgroupmemberifgroupmembershipcanbefoundingroupattributes login-ldapexternalgroups-ldapuser login-ldapexternalgroups-ldapusergroupifgroupmembershipcanbefoundinuserattributes login-ldapexternalgroups login-oauthserversettings-0 login-oauthserversettings login-openidconnect-0 login-openidconnect login-pam-pam login-pam login-passwordblacklist-password login-passwordblacklist login-phpbb-phpbb login-phpbb login-remotetikiautologin-warning login-remotetikiautologin

login-saml2-advancedsettings login-saml2-attributemapping login-saml2-groupmapping login-saml2-identityprovidersettings login-saml2-options login-saml2-saml2 login-saml2 login-shibboleth-shibboleth login-shibboleth login-webserver-webserver login-webserver look-customization-customcode look-customization-editing look-customization look-layout-logo look-layout-modulezonevisibility look-layout-sitereportbar look-layout-title look-layout look-miscellaneous-contextmenus look-miscellaneous-favicons look-miscellaneous-responsiveimages look-miscellaneous-separators look-miscellaneous-tabs look-miscellaneous look-pagination look-shadowlayer look-theme look-uieffects-other look-uieffects-standarduieffects look-uieffects-tabuieffects look-uieffects

maps-defaults maps-settings maps mautic-credentials mautic-mainsettings mautic messages-activatethefeature messages-settings messages metatags-geometatags metatags-metatags-facebook metatags-metatags-general metatags-metatags-twitter metatags-metatags metatags-robots module-crumbscrumbdescription module-modulezonevisibility module payment-advancedshoppingcart-advancedcarttrackernamessetup payment-advancedshoppingcart-cartsettings payment-advancedshoppingcart-features payment-advancedshoppingcart-productstrackersetup payment-advancedshoppingcart payment-payment-0 payment-payment payment-plugins-plugins payment-plugins payment-shipping performance-database performance-majorslowdown performance-memcache performance-monitor

performance-newsletter performance-performance performance-plugins performance-redis performance-sessions performance-timeandmemorylimits performance-wiki polls-polls-activatethefeature polls-polls-plugins polls-polls-settings polls-polls polls-surveys-1 polls-surveys-activatethefeature polls-surveys print-articles print-otherfeatures print-pdfsettings print-wikiprintversion print profiles-advanced-repositorystatus profiles-advanced rating-advanced rating-articles rating-comments rating-defaultoptions rating-globalconfiguration rating-trackers rating-userinterface rating-wiki rating rss-feeds rss-generalpreferences

rss-incomingfeeds rtc-bigbluebutton rtc-xmpp score-activatethefeature score-causescoresolderthanacertainnumberofdaystoexpire score search-federatedsearch search-generalsettings-features search-generalsettings-filegalleriessearches search-generalsettings-forumsearches search-generalsettings-search search-generalsettings search-searchresults-informationtodisplayforeachresult search-searchresults-itemstodisplayinsearchresults search-searchresults search-storedsearch security-api security-generalsecurity-csrfsecurity security-generalsecurity-httpheaders security-generalsecurity-smartyandfeaturessecurity security-generalsecurity-trackerssecurity security-generalsecurity-userencryption security-generalsecurity security-openpgp-openpgpfunctionalityforpgpmimeencryptedemailmessaging security-openpgp security-siteaccess security-spamprotection-captcha security-spamprotection security-tokens security-webhooks sefurl-activatethefeature sefurl-settings

sefurl semantic-activatethefeature semantic share-activatethefeature share-sitewidefeatures share socialnetworks-bit socialnetworks-general socialnetworks-legacyintegrations-facebook socialnetworks-legacyintegrations-linkedin socialnetworks-legacyintegrations-warning socialnetworks-legacyintegrations socialnetworks-sharethis stats-googleanalytics-0 stats-googleanalytics stats-piwikanalytics-0 stats-piwikanalytics stats-tikistatistics-0 stats-tikistatistics textarea-generalsettings-defaultsize textarea-generalsettings-externallinksandimages textarea-generalsettings-features textarea-generalsettings-markdown textarea-generalsettings-miscellaneous textarea-generalsettings-plugins textarea-generalsettings-typography textarea-generalsettings-wikisyntax textarea-generalsettings textarea-plugins-editpluginicons textarea-plugins-filter textarea-plugins-pluginpreferences textarea-plugins-plugins

textarea-plugins trackers-plugins-0 trackers-plugins trackers-settings-activatethefeature trackers-settings-fieldsettings trackers-settings-linkedwikipages trackers-settings-trackerattachmentpreferences trackers-settings-trackerforcefillfeature trackers-settings-trackersettings trackers-settings trackers-systemtrackers-systemtrackers trackers-systemtrackers user-messagingandnotifications-messages user-messagingandnotifications-usernotifications user-messagingandnotifications user-userfeatures-useraccountfeatures user-userfeatures user-userfiles-activatethefeature user-userfiles-settings user-userfiles user-userinfoandpicture-profilepicture user-userinfoandpicture-userinformationdisplay user-userinfoandpicture user-usersettings-adminuserpreferences user-usersettings-defaultuserpreferences user-usersettings video-kaltura-activatethefeature video-kaltura-enablerelatedtrackerfieldtypes video-kaltura-kalturadynamicplayer video-kaltura-kalturapartnersettings video-kaltura-kalturatikiconfig video-kaltura-legacysupport

video-kaltura-plugintoembedinpages video-kaltura webservices-activatethefeature webservices-options webservices wiki-features-attachments wiki-features-comments wiki-features-generalfeatures wiki-features-namespaces wiki-features-redirectandsimilar wiki-features-structures wiki-features-wikiwatch wiki-features-wikiwordsfeatures wiki-features wiki-flaggedrevision-0 wiki-flaggedrevision wiki-generalpreferences-activatethefeature wiki-generalpreferences-automatictableofcontents wiki-generalpreferences-editing wiki-generalpreferences-pagedisplay wiki-generalpreferences-pagename wiki-generalpreferences-plugins wiki-generalpreferences wiki-pagelistings-configuration wiki-pagelistings-options wiki-pagelistings workspace-areas-activatethefeature workspace-areas workspace-workspaces-activatethefeature workspace-workspaces-advanced workspace-workspaces-dependencies workspace-workspaces

wysiwyg-activatethefeature

wysiwyg-legacyckeditorwysiwyg

wysiwyg-markdowntoastuiwysiwyg

wysiwyg-relatedfeatures

wysiwyg-wysiwygeditorfeatures

wysiwyg

ince Tiki 16 Tiki integrate default parameters that are used by Facebook when fetching a page if they are missing or you prefer to use your own for the entiere Tiki.

Activate Facebook integration

Note: It is possible to have your post (forum, blog, article, etc) posted to Twitter using an external social media automation solution. Those external services are very popular and use Tiki RSS feed to fetch and publish content on your behalf.

**Consumer Key** and **Consumer Secret** are used for integrate your Tiki and Facebook using a Facebook application. Setting up Facebook integration

First, you need to register a new application with Facebook. This can be done via the Developers tool. Later on, you can edit the Application via Application settings in your Facebook profile.

Step 0

On the Developer page click on Set Up New Application and enter a name for your Application, sell your soul (agree to the terms) and click on **Create Application**. After a successful captcha check, you can proceed with step 1.

You may need to login in Facebook to accept the validation process in Facebook (to allow the developer application use your account details in Facebook, etc).

Step 1

The name of your application is already set, so you don't need to enter a new one. Feel free to upload a logo and icor for your app. As I give support via e-Mail, I entered my email address for the users support.

|              | Back Information       |                 |                  |                                                                                                    |
|--------------|------------------------|-----------------|------------------|----------------------------------------------------------------------------------------------------|
|              | Application Name       | whether or      |                  | Const and Faster.                                                                                                    |
| A trougation | Onuription             |                 |                  |                                                                                                    |
| and invites  |                        |                 |                  | -                                                                                                    |
| ed .         |                        |                 |                  |                                                                                                    |
|              | iner.                  | *               | Change year loom | Assessment in our substant                                                                                                    |
|              | Logo                   | 4               | Change your loge | Assess in a discrimination (https://                                                                                                    |
|              | tergenpr               | 0400            |                  | The rate is impossible of other                                                                                                    |
|              | One Taggerd Address    | Rew Com         |                  | Terrard attents to the stars                                                                                                    |
|              |                        | 1.4             |                  | aphoton                                                                                                    |
|              | Continut Enroll        | 1.4.1.14        |                  |                                                                                                    |
|              | Among Paling UK.       |                 |                  | Parcella in our applicable<br>in an Addition applicable for the<br>providence data                                                                                                    |
|              | None of Network, 1986. |                 |                  | The Westman and an international framework of the particular of the particular of th |
|              | Redges                 |                 |                  |                                                                                                    |
|              | Overlagers             | and the barries |                  | And period with the sphere                                                                                                    |
|              | Add Interfaces         |                 |                  |                                                                                                    |

## Step 2

Enter the site URL and the Site Domain. My test server is at test.ott-consult.de and tiki is at the URL for my test serve is at http://test.ott-consult.de/trunk. The Site URL therefore is

http://test.ott-consult.de/trunk/tiki-socialnetworks.php?request\_facebook.

| About                | Core Settings      |                                                                       |                                                                                                    |
|----------------------|--------------------|-----------------------------------------------------------------------|----------------------------------------------------------------------------------------------------|
| Web Site             | Application ID     | 1:                                                                    | Your OAuth client_id                                                                                                   |
| Facebook Integration | Application Secret | 7 4                                                                   | Your OAuth client_secret                                                                                               |
| Mobile and Devices   | Site URL           | $: ott \ consult. de/trunk/tiki-social networks.php?request_facebook$ | Your site's URL                                                                                                    |
| Advanced             | Site Domain        | test.ott-consult.de                                                   | If set, Facebook will enable<br>authentication on all subdomains<br>(e.g., "example.com" will enable<br>*,example.com) |
|                      |                    | Save Changes                                                          |                                                                                                    |
|                      |                    | Step 3                                                                |                                                                                                    |

In this step, you don't to change anything since the **Post-Authorize Callback URL** field has been removed by Facebook.

| About                | Core Settings      |                                        |                                                                                                    |
|----------------------|--------------------|----------------------------------------|----------------------------------------------------------------------------------------------------|
| Web Site             | Application ID     | 1                                      | Your OAuth client_id                                                                                                    |
| Facebook Integration | Application Secret |                                        | Your OAuth client_secret                                                                                                    |
| Mobile and Devices   | Canvas             |                                        |                                                                                                    |
| Credits              | Carras             |                                        |                                                                                                    |
| Advanced             | Canvas Page        | http://apps.facebook.com/ /            | The base URL of your app on<br>Facebook                                                                                                    |
|                      | Canvas URL         |                                        | Facebook pulls the content for<br>your app's canvas pages from this<br>base URL                                                                                           |
|                      | Secure Canvas URL  |                                        | Facebook uses this secure version<br>of the Canvas URL when your app<br>is accessed by a user over a<br>secure connection (https).                                        |
|                      | Canvas Type        | e IFrame ○ FBML                        | Choose whether your Canvas URL<br>renders HTML in an iframe or<br>returns FBML                                                                                            |
|                      | IFrame Size        | Show scrollbars      Auto-resize       | Choose "Auto-resize" if you are<br>using PB.Canvas.setAutoResize<br>in your iframe app and want the<br>Canvas iframe to grow to the<br>height of your app's content       |
|                      | Bookmark URL       |                                        | The URL to load when a user clicks<br>your app's bookmark. If blank,<br>this defaults to your Canvas Page                                                                 |
|                      | Discovery          |                                        |                                                                                                    |
|                      | Social Discovery   | Enabled     O Disabled                 | If social discovery is enabled,<br>Facebook may highlight a user's<br>usage of your app in News Feed<br>and other places to help the user's<br>friends discover your app. |
|                      | Page Tabs          |                                        |                                                                                                    |
|                      | Tab Name           |                                        | The title of your tab on a Page                                                                                                    |
|                      | Tab URL            | http://apps.facebook.com/[CANVAS_URL]/ | Facebook pulls content for your<br>tab from this URL, which must be<br>relative to your Canvas Page                                                                       |
|                      | Edit URL           |                                        | URL at which Page administrators<br>can edit app settings                                                                                                    |
|                      |                    | Save Changes                           |                                                                                                    |

## Step 4

Here, you choose the way your application authorizes with Facebook. As it is set by default, just check that **HTML5/mobile web** for your **Application type** is selected.

| About                | Core Cattings       |                                        |                                                                                                    |
|----------------------|---------------------|----------------------------------------|----------------------------------------------------------------------------------------------------|
| hour                 | core setungs        |                                        |                                                                                                    |
| Web Site             | Application ID      | 1 8                                    | Your OAuth client_id                                                                                  |
| Facebook Integration | Application Secret  | 7. 4                                   | Your OAuth client_secret                                                                              |
| Mobile and Devices   | Application Type    | ITTML5 / mobile web Native application | Native applications use a differen<br>authentication mechanism via the<br>iDhone or Android SDKs      |
| Advanced             |                     |                                        |                                                                                                    |
|                      | Apple i05           |                                        |                                                                                                    |
|                      | iTunes App Store ID |                                        | Facebook uses this ID to link to<br>your app in the iTunes App Store<br>(e.g., 284882215), Read More. |

Step 5

Start Using Facebook Credits, this financial/billing integration mostly not needed for Tikiwiki, leave it that way.

| About                | Start Using Facebook Credits     |                                                                                |                                                                                                    |
|----------------------|----------------------------------|--------------------------------------------------------------------------------|----------------------------------------------------------------------------------------------------|
| Web Site             |                                  |                                                                                | 1                                                                                                    |
| Facebook Integration |                                  | Welcome to the Facebook Credits program. To get<br>started:                    |                                                                                                    |
| Mobile and Devices   |                                  | 1. Register your company below                                                 |                                                                                                    |
| Credits              |                                  | <ol> <li>Review API documentation and complete your<br/>integration</li> </ol> |                                                                                                    |
| Advanced             |                                  | ······                                                                         |                                                                                                    |
|                      | Company Information              |                                                                                |                                                                                                    |
|                      | company mormation                |                                                                                |                                                                                                    |
|                      | Company Name                     | No company registered  Don't see your company<br>listed? Register it now       | Before accepting Facebook<br>Credits, we need to collect<br>company information to pay you<br>for Credits users spend in your<br>application.       |
|                      | Core Settings                    |                                                                                |                                                                                                    |
|                      | Credits Callback URL             |                                                                                | Facebook pings this URL after a<br>user initiates or updates an order.<br>This email is used for payments                                           |
|                      | Lindi                            |                                                                                | related communication.                                                                                                    |
|                      | Credits Test Users<br>(optional) |                                                                                | Users entered here (UIDs, comma-<br>delimited) will be able to use your<br>app and go through Facebook<br>Credits flows but will not be<br>charged. |
|                      |                                  | Save Changes                                                                   |                                                                                                    |

Step 6

On this last step, you can give the Facebook **Deauthorize Callback** which will be called, when a user disallows your application on Facebook. Don't choose sandbox mode here.

Usually, your web server has a static IP address. By putting it on the **server whitelist**, you can add a bit of security, as only requests from that IP will be processed. If you run a server farm with multiple servers, add all IP addresses. You can also uncheck all the "deprecated" setting, it won't hurt.

| eb Site            | Deauthorize Callback                 | http://www.israelfr.com/tiki-socialnetworks.php?remo | Ne. Facebook pings this URL when a user deauthorizes your app                                                                                             |
|--------------------|--------------------------------------|------------------------------------------------------|----------------------------------------------------------------------------------------------------|
| cebook Integration | Sandbox Mode                         | O Enable                                             | if enabled, only the developers of                                                                                                    |
| bile and Devices   |                                      |                                                      | your app                                                                                                    |
| rdits              | Migrations                           |                                                      |                                                                                                    |
| vanced             | Disable Deserved 4wab                | 0                                                    | Na shine descent stud methods                                                                                                    |
|                    | Disable Deprecated Auth<br>Methods   | C Enabled Disabled                                   | according to the deprecation<br>readmap<br>This method will be deprecation                                                                                |
|                    | Connect Methods                      | O Enabled @ Disabled                                 | according to the deprecation<br>readmap                                                                                                    |
|                    | Disable Deprecated Data<br>Methods   |                                                      | according to the deprecation<br>roadmap                                                                                                    |
|                    | Methods                              | O Enabled @ Disabled                                 | according to the deprecation<br>roadmap                                                                                                    |
|                    | Permissions Methods                  | O Enabled @ Disabled                                 | according to the deprecation<br>roadmap                                                                                                    |
|                    | Profile Methods                      | O Enabled @ Disabled                                 | according to the deprecation<br>roadmap                                                                                                    |
|                    | Methods<br>Stream post IIRI security | C Inshed                                             | according to the deprecation<br>roadmap<br>Links in stream posts must go to                                                                               |
|                    | Oauth 2.0 for Canvas                 | Constant Constant                                    | the application's canvas or<br>connect URL.<br>Includes a 'signed request'                                                                                |
|                    | POST for Crown                       | Constant Constant                                    | parameter for canvas apps.                                                                                                    |
|                    | Common Canvas                        |                                                      | Carivas.                                                                                                    |
|                    | (Deprecated)                         | C Enabled C Disabled                                 | cerves apps. Please use 'OAuth<br>2.0 for Carwas' instead.                                                                                                |
|                    | November 2010 Rollup                 | Enabled      Disabled                                | This migration provides updates<br>to the Facebook Platform that m<br>break existing applications. See<br>Meantion details and timing.                    |
|                    | Timezone-less events                 | Enabled      Disabled                                | Facebook events do not support<br>time zones. Accordingly, event<br>start_time and end_time are now<br>resumed from the graph API<br>without a time zone. |
|                    | JSON Encoding Empty<br>Arrays        | Enabled     Disabled                                 | Properly encode empty (SON<br>arrays as '[] instead of '[].                                                                                               |
|                    | Security                             |                                                      |                                                                                                    |
|                    | Server Whitelist                     |                                                      | If specified, facebook will block<br>requests from your app unless<br>they come from an IP in this<br>comma-separated list                                |
|                    | A descalation                        |                                                      |                                                                                                    |
|                    | Advertising                          |                                                      |                                                                                                    |
|                    | Advertising Accounts                 |                                                      | Comma-separated list of<br>Facebook advertising accounts<br>associated with your app, Inter<br>the email address you used when<br>creating the account.   |
|                    | Advanced Canvas Features             |                                                      |                                                                                                    |
|                    | Preload FQL                          |                                                      | Facebook will send the result of<br>these FQL queries as<br>JSON-encoded FOST parameters<br>to your Canvas URL                                            |
|                    | Preload FQL Multiquery               | ٥                                                    | Facebook will send the result of<br>these FQ, multiparties as<br>ISON-encoded POST parameters<br>to your Canvas URI,                                      |
|                    | Early Flush                          | ٥                                                    | Facebook will attempt to preload<br>static resources                                                                                                    |
|                    |                                      |                                                      |                                                                                                    |

Now you created the application at Facebook and you can enter the data on your tiki server. Go to Admin->Social networks and enter the data from Facebook.

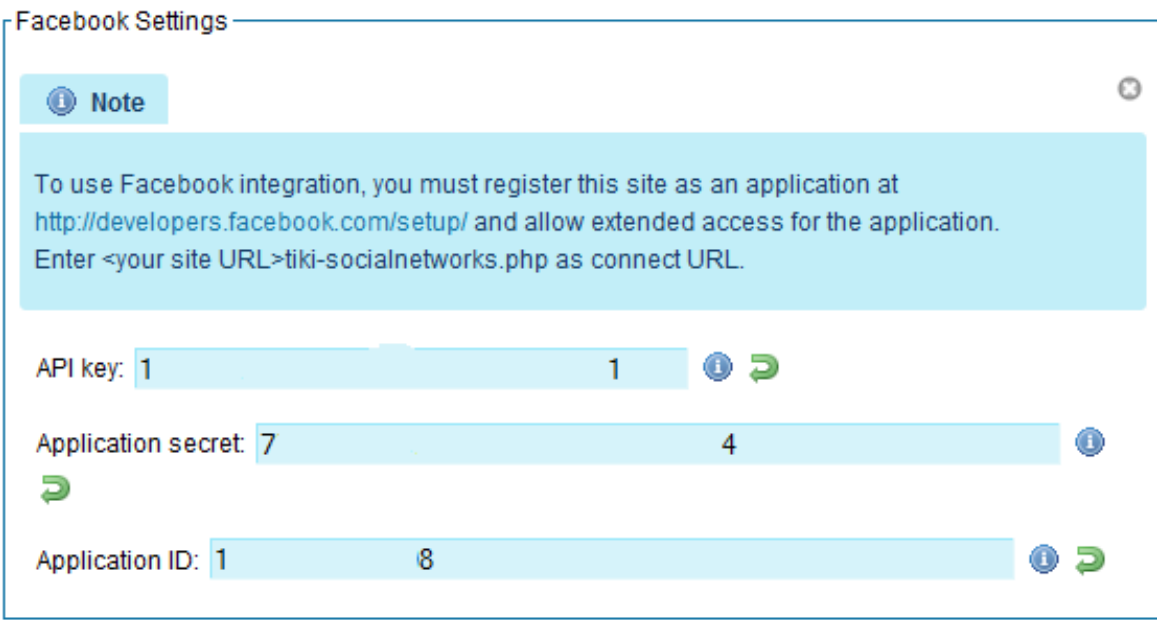

## User authorization

Jsers need the tiki\_p\_social\_network permission in order to use social networks. To login via facebook, the Anonymou group will need this permission.

efore being able to use the Facebook integration, users must authorize the TikiWiki site by requesting an oauth toker This can be done via the **Social networks** tab on My Tiki.

Note : As i (Bernard) authorize it i encounter an error from Facebook servers: "message": "Invalid redirect\_uri: Given URL is not allowed by the Application configuration.". I had to logout/login for Facebook to accept the authorization. It is possible also that you have to wait more than 15mn for the Facebook server to use the setting you just entered.